#### 研究者上传资料操作流程

一、开通伦理系统账户

1、首次填报项目的研究者,登录伦理系统网址注册账号,伦理办审核通过 后即可使用。

2、角色解读: 在伦理系统中可以填报项目材料的角色分有主要研究者和客 户两种, 客户通常为除主要研究者外, 系统填报材料的课题组成员或申办方。在 此账号下填报项目, 该账号所有人即为创建人, 可以是客户, 也可以是主要研究 者。

二、登录伦理系统

1、研究者登录伦理系统,外网登录,推荐使用谷歌浏览器。伦理系统网址: http://27.150.173.86:90/DZMIRB/fun.jsp。用户名:研究者姓名,初始密码: dzmyy000。

| 北京中医药大学东直门医院伦理系统平台                    |              |     |          |  |  |  |  |  |  |
|---------------------------------------|--------------|-----|----------|--|--|--|--|--|--|
| 通知公告                                  |              | 用户登 | 表录       |  |  |  |  |  |  |
| ● 1、2022年医学伦理审查会 会议时间安排               | 2022-06-23   |     |          |  |  |  |  |  |  |
| ● 2、伦理审查申请报告指南                        | 2022-06-23   | 韩雪婷 | <u>२</u> |  |  |  |  |  |  |
| ● 3、PPT汇报模板                           | 2022-06-23   |     |          |  |  |  |  |  |  |
| ● 4、医疗新技术PPT汇报模板                      | 2022-06-23   |     | £        |  |  |  |  |  |  |
| <ul> <li>5、科研课题缴纳伦理审查费详细流程</li> </ul> | 2022-06-23   |     |          |  |  |  |  |  |  |
| ● 6、申办方缴纳伦理审查费详细流程                    | 2022-06-23 🖕 | 立即登 | 渌        |  |  |  |  |  |  |
|                                       |              | 忘记密 | 码?       |  |  |  |  |  |  |

2、点击立即登录后,修改密码。手机号、邮箱用于接收系统返回的意见及 提醒。

| 修改密码     |    |    | × |
|----------|----|----|---|
| *当前登录密码: |    |    |   |
| *新密码:    |    |    |   |
| *确认新密码:  |    |    |   |
| *手机号:    |    |    |   |
| *邮箱:     |    |    |   |
|          | 保存 | 取消 |   |
|          |    |    |   |
|          |    |    |   |

#### 第1页共17页

## 三、创建新项目

1、项目基本信息的新增

首先点击新增,进入新增页面。

| 主菜单           | « | ☆我的主页    | Ì         | 页目信息     | ×                                                                       |           |              |        |       |      |    |
|---------------|---|----------|-----------|----------|-------------------------------------------------------------------------|-----------|--------------|--------|-------|------|----|
| 📟 项目管理        | E | 项目列表信息   |           |          |                                                                         |           |              |        |       |      |    |
| ♣项目信息总览 ♣项目信息 |   | 🗋 新増 📓 🕯 | <u></u> 酸 | 🔒 删除 🚺 巩 | 5日权限配置                                                                  |           |              |        |       |      |    |
|               |   |          |           | 项目号      | 项目名称                                                                    | 期类别       | 项目来源         | 主要研究者  | 科室    | 项目状态 |    |
|               |   |          | 0         |          | 德立替尼(Lucitanib)联合特瑞普利单抗(Toripal<br>imab)治疗晚期复发或转移性实体瘤开放、Ib /II<br>期临床试验 | 病例个室报告    | 北京中医药大学东直门医院 | Ssuper | 针灸科   |      |    |
|               |   |          |           | 0        | 2022DZME<br>C-069                                                       | 新技术测试0228 | 医疗新技术        |        | super | 心血管科 | 结题 |
|               |   |          | 0         |          | xinjishu                                                                | 医疗新技术     |              | 白鵬     | 人事处   |      |    |

#### 2、新增项目表填写

1)项目基本信息直接关联批件或意见表,需务必认真填写完整。后续项目
 信息变更,需第一时间更新。

| 主菜单                   | ~           | ☆我的主页 项目信息 <sup>∞</sup> 新增 | 项目 🖄    |             |                  | ×     |
|-----------------------|-------------|----------------------------|---------|-------------|------------------|-------|
| 🕮 项目管理                |             | 项目信息                       |         |             |                  |       |
| 品项目信息总览               |             | 项目全称(必填):                  |         |             |                  |       |
| ■项目信息                 |             | 研究类别(必填):                  |         |             | <b>v</b>         |       |
|                       |             | 项目来源信息                     |         |             |                  |       |
|                       |             | 经费来源(必填):                  |         | ~           |                  |       |
|                       |             | 资助方名称(必填):                 |         |             |                  |       |
|                       |             | 资助编号(必填):                  |         |             |                  |       |
|                       |             | 是否涉及签署合同(必填):              | ○是(在送审材 | 料中附加合同文本) ( | )否 〇不适用          |       |
|                       |             | 项目协调人(必填):                 |         |             | 项目协调人手机(必填):     |       |
|                       |             | 项目协调人电话(必填):               |         |             | 项目协调人E-mail(必填): |       |
|                       |             | 研究者信息                      |         |             |                  |       |
|                       |             | 承担单位(必填):                  |         | ~           |                  |       |
|                       |             | 主要研究者(必填):                 | 2       |             | 回避委员:            |       |
|                       |             |                            |         |             |                  |       |
| 🞯 申请报告                | ÷           |                            |         |             |                  |       |
| / <sup>回</sup> 制度与SOP | <b>(F</b> ) |                            |         |             |                  | 保存 关闭 |

2) 新增项目表必填项解读:

项目全称:研究的课题或者项目名称。

研究类别:不同的研究类别对应不同的项目新增页面,请正确选择。

申办方:若申办方不为东直门医院,选择其他,在弹出的文本框中填写申办方。

| 电话: | (项目来源)联系人(必填): | 手机(必填):   |
|-----|----------------|-----------|
| 电话: | 电子信箱:          |           |
|     |                | いめませたけますが |

| 承担科室: | 其他   | ×                                                                                                    |
|-------|------|----------------------------------------------------------------------------------------------------|
|       | 2510 | and the second second se |

### 第2页共17页

主要研究者 GCP 证书获得时间:日期格式:yyyy-mm-dd (如 2021-10-19), 多个主要研究者时 GCP 证书时间用、隔开,时间与主要研究者顺序保持一致。

研究团队是否有伦理委员会委员:若研究团队有伦理委员会的委员,请选择 是,并按提示信息填写委员信息,若研究团队无伦理委员会的委员,请选择否。 注意:若不了解委员会成员可点击查看委员会列表

|                     |                 |                 | IT HOLE          |                  |              |               |      |       |  |
|---------------------|-----------------|-----------------|------------------|------------------|--------------|---------------|------|-------|--|
| • 项目管理              | Ξ               | 项目信息            |                  | □ 伦理委员会成员表 - □ × |              |               |      |       |  |
| <b>&amp;</b> 项目信息总览 |                 | 项目名称(必填):       |                  | 姓名/工号            | 职称           | 工作单位          | 角色   |       |  |
| 心项目信息               |                 | 项目类别(必填):       |                  |                  | 主任医师         | 北京中医药大学东直门医院  | 委员 ^ |       |  |
|                     |                 | 组长/参加(必填):      | 〇单中心             | 1000             | 主任医师         | 北京中医药大学东直门医院  | 委员   |       |  |
|                     |                 | 是否为联盟互认项目(必填):  | O <del>是</del> C |                  | 教授           | 北京中医药大学东直门医院  | 委员   |       |  |
|                     |                 |                 |                  |                  | 研究员          | 北京中医药大学东直门医院  | 委员   |       |  |
|                     |                 | 项目来源信息          |                  | 100              | 主任医师         | 北京中医药大学第三附属医院 | 委员   |       |  |
|                     | 申办方(必填):<br>电话: | *               |                  | 主任医师             | 北京中医药大学东直门医院 | 委员            |      |       |  |
|                     |                 | 电话:             |                  |                  | 助理研究员        | 北京中医药大学东直门医院  | 委员   |       |  |
|                     |                 | 电话:             |                  |                  | 主任药师         | 北京中医药大学东直门医院  | 委员   |       |  |
|                     |                 | Sector Electron |                  | 3                | 主任医师         | 北京中医药大学东直门医院  | 委员   |       |  |
|                     |                 | 研究者信息           |                  | 1                | 副主任医师        | 北京中医药大学东直门医院  | 委员   |       |  |
|                     |                 | 承担科室:           |                  |                  | 二级律师         | 北京市华卫律师事务所    | 委员   |       |  |
|                     |                 | 科主任:            |                  |                  | 희士/그로(토      | 北古市医共中学左方门医院  | **   |       |  |
|                     |                 | 主要研究者GCP证书获得时间: | -                |                  |              |               |      | ▲持一致) |  |
|                     |                 | 研究团队是否有伦理委员会委员: | 〇是(请填3           | 局姓名,用顿号、 隔开 📃 📀  | 否 点击查看伦理委员   | 会成员表          |      |       |  |
|                     |                 | 是否经费已到账:        | 0분 0겸            | 否 是否能在2周内完成伦理审   | i査费缴纳? 〇 是   | <b>○</b> 否    |      |       |  |
|                     |                 | 伦理申请事宣联络人(送材料): |                  |                  |              | 手机号           |      |       |  |

3、选择主要研究者

根据需求选择主要研究者,可以多选,还可以使用搜索功能,需要点击图中 的图标,根据姓名检索人员,检索到人员后勾选上人员,点击确认即可。

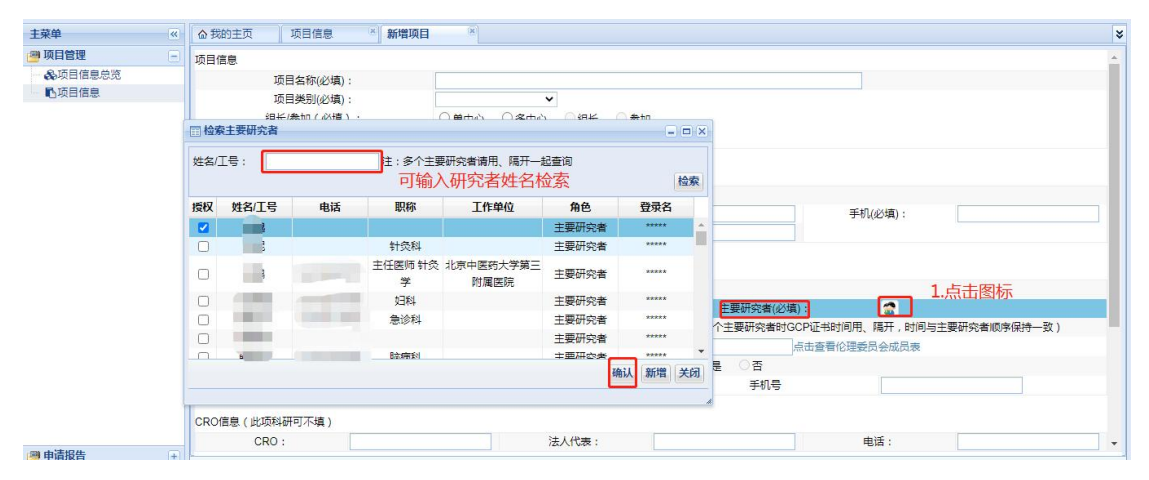

4、按提示完成填写项目基本信息

系统标有必填的字段,保存项目基本信息时会校验填写完整性,如有信息未 填写会弹出警示框,请务必填写该内容,否则无法在系统创建项目。

| <b>@</b> 伦理系统 |                  | 下載               | € A Warning         | 15 I                     | 主要研究律 | ¥ 伦理管理 | 主审委员 | 办公室管理 | 伦理秘书 | 客户 | 档案管理员 | Ů        |
|---------------|------------------|------------------|---------------------|--------------------------|-------|--------|------|-------|------|----|-------|----------|
| 主菜单           | ▲我的主页 项目         | 言息 ※ 新增项目        | <b>宵</b> 項与坝日名      | (894 I                   |       |        |      |       |      |    |       | ¥        |
| ● 项目管理 -      | 项目信息             |                  |                     |                          | ок    |        |      |       |      |    |       | <u>^</u> |
|               | 项目名称             | (必填):            |                     |                          |       |        |      |       |      |    |       |          |
| ■ 予项目信息       | 项目类别             | (必填):            |                     | ~                        |       |        |      |       |      |    |       |          |
|               | 组长/参加<br>是否为联盟互认 | (必填):<br>项目(必填): | ○単中心  ○多中<br>○是  ○否 | 帥中心 ○多中心 ○组长 ○参加<br>■ ○否 |       |        |      |       |      |    |       |          |
|               | 项目来源信息           |                  |                     |                          |       |        |      |       |      |    |       |          |
|               | 申办方(必填):         | 其他               | *                   |                          |       |        |      |       |      |    |       |          |
|               | 电话:              |                  | (项目                 | l来源 ) 联系人(必填) :          |       |        | 手机   | (必填): |      |    |       |          |
|               | 电话:              |                  |                     | 电子信箱:                    |       |        |      |       |      |    |       |          |

# 5、项目基本信息创建成功

| 主菜单        | *  | ☆ 我的主页 项目信息                 | 新增项目(×                                         |         |          |             |            |              |                     | *     |  |
|------------|----|-----------------------------|------------------------------------------------|---------|----------|-------------|------------|--------------|---------------------|-------|--|
| 🤗 项目管理     | Ξ  | 项目信息                        |                                                |         |          |             |            |              |                     | *     |  |
| 象项目信息总览    |    | 项目名称(必填);                   | 科研测试                                           |         |          |             |            |              |                     |       |  |
| 心项目信息      |    | 项目类别(必填):                   | 科研课题                                           | ✓ 国家级   | 课题 🖌 国   | 家自然科学基金的    | € ✔ 面上项目   | ~            |                     |       |  |
|            |    | 组长/参加(必填):<br>是否为联盟互认项目(必填) | <ul> <li>● 単中心 ○ 多</li> <li>○ 是 ● 否</li> </ul> | 中心 〇 组长 | ○参加      |             |            |              |                     |       |  |
|            |    | 项目来源信息                      |                                                |         |          |             |            |              |                     |       |  |
|            |    | 申办方(必填):                    | k京中医药大学东直Í▼                                    |         |          |             |            |              |                     |       |  |
|            |    | 电话: 1                       |                                                | (项目来源)  | 联系人(必填): | 1           |            | 手机(必填):      | 1                   |       |  |
|            |    | 电话: 1                       |                                                | 电子      | 信箱:      | 1           |            |              |                     |       |  |
|            |    | 研究者信息                       |                                                |         |          |             |            |              |                     |       |  |
|            |    | 承担科室:                       | 肾病内分泌科                                         | 肾病内分泌科  |          |             |            |              |                     |       |  |
|            |    | 科主任:                        |                                                |         |          | 3           | 医研究者(必填):  | 😭 白邈         |                     |       |  |
|            |    | 主要研究者GCP证书获得的               | 前: 2021-12-31                                  |         | (日期格式:yy | yy-mm-dd,多个 | 主要研究者时GCP证 | E书时间用、隔开,时间。 | <b>与主要研究者顺序保持</b> 一 | -致)   |  |
|            |    | 研究团队是否有伦理委员会                | 委员: 〇是(请填写                                     | 姓名,用顿号、 | 朝开) 🍳 否  | 点击查看伦理委     | 员会成员表      |              |                     |       |  |
|            |    | 是否经费已到账:                    | <ul><li>●是 〇否</li></ul>                        | 是否能在2周  | 内完成伦理审查要 | 繳纳? ○是      | 〇否         |              |                     |       |  |
|            |    | 伦理申请事直联络人(送林                | 料): 1                                          |         |          |             | 手机号        | 1            |                     |       |  |
|            |    | CRO信息(此项科研可不填)              |                                                |         |          |             |            |              |                     |       |  |
| - (3) 由洼圯生 |    | CRO :                       |                                                | 法人      | 、代表:     |             |            | 电话:          |                     | •     |  |
|            | (± |                             |                                                |         |          |             |            |              | 保存                  | 下一步关闭 |  |
| 一一 利度与 SOP | +  |                             |                                                |         |          |             |            |              | 100                 |       |  |

## 四、申请报告

1、申请的创建方式、步骤。

申请创建方式1):项目基本信息下一步创建。

| 主菜单            | « | ☆我的主页 项目信息 * 例  | 文项目 🛞                                                    | *           |
|----------------|---|-----------------|----------------------------------------------------------|-------------|
| 🕮 项目管理         |   | 项目信息            |                                                          |             |
| ♣项目信息总览        |   | 项目名称(必填):       | 科研测试                                                     |             |
| ■项目信息          |   | 项目类别(必填):       | 科研课题                                                     |             |
|                |   | 组长/参加(必填):      | ●单中心 ○多中心 ○ 组长 ○参加                                       |             |
|                |   | 是否为联盟互认项目(必填):  | ○是 ●否                                                    |             |
|                |   | 项目来源信息          |                                                          |             |
|                |   | 申办方(必填): 北京中國   | 5大学东直 🗸                                                  |             |
|                |   | 电话: 1           | (项目来源)联系人(必填): 1 手机(必填):                                 | 1           |
|                |   | 电话: 1           | 电子信箱: 1                                                  |             |
|                |   | 研究者信息           |                                                          |             |
|                |   | 承担料室:           | 肾病内分泌科 ✓                                                 |             |
|                |   | 科主任:            | 主要研究者(必填): 😭 白邈                                          |             |
|                |   | 主要研究者GCP证书获得时间: | 2021-12-31 (日期格式: yyyy-mm-dd, 多个主要研究者时GCP证书时间用、隔开, 时间与主要 | 经研究者顺序保持一致) |
|                |   | 研究团队是否有伦理委员会委员: | ○是(请填写姓名,用顿号、隔开) ● 否 点击查看伦理委员会成员表                        |             |
|                |   | 是否经费已到账:        | ●是 ○ 否 是否能在2周内完成伦理审查费缴纳? ○ 是 ○ 否                         |             |
|                |   | 伦理申请事宣联络人(送材料): | 1 手机号 1                                                  |             |
|                |   | CRO信息(此项科研可不填)  |                                                          |             |
| (3) 由洼坭生       |   | CRO :           | 法人代表: 电话:                                                | •           |
| 中国版画           | ± |                 |                                                          | 保存下一步关闭     |
| 一一一 前展 马 S O P | + |                 |                                                          |             |

申请创建方式2):申请报告创建。

| -         -           ● 申请报告         -                                       | <ul> <li>送路</li> <li>送路</li> <li>ごろ</li> </ul> | 5项目<br>新増 🔒 删除       | 2017月1日<br>□新編 □ 新編 □ 新編                                       |              |                  |            |  |  |  |  |  |  |  |
|------------------------------------------------------------------------------|------------------------------------------------|----------------------|----------------------------------------------------------------|--------------|------------------|------------|--|--|--|--|--|--|--|
| ●申请/报告                                                                       |                                                | 受理号                  | 项目 ( 点击项目名称 ) 进入修改 )                                           | 主要研究者        | 申请/报告类别          | 提交日期       |  |  |  |  |  |  |  |
| <ul> <li>▲ 答案言理</li> <li>▲ 答案言理</li> <li>▲ 答案:</li> <li>▲ 安全性信息查询</li> </ul> | 00                                             |                      |                                                                | Ssuper<br>白鵬 | 病例个案报告<br>初始审查申请 |            |  |  |  |  |  |  |  |
|                                                                              | 0                                              | 2022DZMEC-069<br>-01 | 项目:     博输入 v       申请报告类型:     v                              | super        | 严重不良争件报告         | 2022-02-28 |  |  |  |  |  |  |  |
|                                                                              | 0                                              | 2022DZMEC-069<br>-02 | 2.选择您要创建申请的项目及报告类型 /                                           | super        | 复审申请             | 2022-02-28 |  |  |  |  |  |  |  |
|                                                                              | 0                                              | 2022DZMEC-069<br>-03 |                                                                | super        | 违背方案报告           | 2022-02-28 |  |  |  |  |  |  |  |
|                                                                              | 0                                              | 2022DZMEC-069<br>-04 |                                                                | super        | 研究完成报告           | 2022-02-2  |  |  |  |  |  |  |  |
|                                                                              | 0                                              | 2022DZMEC-069<br>-05 |                                                                | super        | 修正案审查申请          | 2022-02-28 |  |  |  |  |  |  |  |
|                                                                              | 0                                              | 2022DZMEC-069<br>-06 | 3. 氘击保仔 [1] [1] [1] [1] [1] [1] [1] [1] [1] [1]                | super        | 严重不良事件报告         | 2022-02-28 |  |  |  |  |  |  |  |
|                                                                              | 0                                              | 2022DZMEC-070<br>-01 | 德立替尼(Lucitanib)联合特骑普利单抗(Toripalimab)治疗晚期复发或转移性实体瘤开放、lb/II期临床试验 | Ssuper       | 初始审查申请           | 2022-03-02 |  |  |  |  |  |  |  |

创建申请的步骤:

- 1)选择创建申请项目。
- 2)选择申请的报告类型。
- 3) 点击保存,即可创建申请报告。

| 主菜单      | ▲ 我的主页 申请       | /报告 💿                                 |        |          |            |
|----------|-----------------|---------------------------------------|--------|----------|------------|
| 🚇 项目管理   | 选择项目            |                                       |        |          |            |
| 🤗 申请报告   | □新増 □ 删除        |                                       |        |          |            |
| ✔ 申请/报告  | 受理号             | 项目(点击项目名称,进入修改)                       | 主要研究者  | 申请/报告类别  | 提交日期       |
| ▲备案管理    | 0               |                                       | Ssuper | 病例个案报告   |            |
| ▲ 答辩人管理  | 0               |                                       | 白鵬     | 初始审查申请   |            |
| ¥费用凭证    | 0               | 158 . Stilling-# X _                  | super  | 严重不良事件报告 |            |
| ▲安全性信息查询 | 0 2022DZMEC-069 |                                       | super  | 初始审查申请   | 2022-02-28 |
|          | 0 2022DZMEC-069 | · · · · · · · · · · · · · · · · · · · | super  | 复审申请     | 2022-02-28 |
|          | O 2022DZMEC-069 | 9                                     | super  | 违背方案报告   | 2022-02-28 |
|          | 0 2022DZMEC-069 | 9                                     | super  | 研究完成报告   | 2022-02-28 |
|          | O 2022DZMEC-069 |                                       | super  | 修正案审查申请  | 2022-02-28 |
|          | 2022DZMEC-06    |                                       | cupor  | 亚希太白南什捉生 | 2022 02 28 |

2、修改维护申请的入口

| 主菜单《                                  | ◎我的主页 申请/              | 报告 · · · · · · · · · · · · · · · · · · ·                        |           |          | ¥          |
|---------------------------------------|------------------------|-----------------------------------------------------------------|-----------|----------|------------|
| 🚇 项目管理 🛛 🛨                            | 选择项目                   |                                                                 |           |          |            |
| ····································· | 🔒 新増 💽 删除 ┥            | 🛑 —— 点击删除,可删除还未受理的申请,若申请已经受理,请联系                                | 伦理老师      |          |            |
| ● 申请/报告                               | 受理号                    | 项目(点击项目名称,进入修改)                                                 | 主要研究者     | 申请/报告类别  | 提交日期       |
| <ul> <li>▲备家管理</li> </ul>             | 0                      | 德立替尼(Lucitanib)联合特瑞普利单抗(Toripalimab)治疗晚期复发或转移性实体瘤开放、Ib //I期临床试验 | Ssuper    | 病例个案报告   |            |
| ▲ 答辩人管理                               | 0                      | xinjishu                                                        | 白鵬        | 初始审查申请   |            |
| ¥ 费用凭证                                | 0                      | 新技术测试0228                                                       | super     | 严重不良事件报告 |            |
| ▲安全性信息查询                              | O 2022DZMEC-069<br>-01 | 新技术测试0228                                                       | super     | 初始审查申请   | 2022-02-28 |
|                                       | O 2022DZMEC-069<br>-02 | 新技术测试0228点击项目名称,查看/                                             | <b>多改</b> | 复审申请     | 2022-02-28 |
|                                       | O 2022DZMEC-069<br>-03 | 新技术测试0228                                                       | super     | 违背方案报告   | 2022-02-28 |
|                                       | O 2022DZMEC-069<br>-04 | 新技术测试0228                                                       | super     | 研究完成报告   | 2022-02-28 |
|                                       | O 2022DZMEC-069<br>-05 | 新技术测试0228                                                       | super     | 修正室审查申请  | 2022-02-28 |
|                                       | O 2022DZMEC-069<br>-06 | 新技术测试0228                                                       | super     | 严重不良事件报告 | 2022-02-28 |
|                                       | 0 2022DZMEC-070<br>-01 | 德立替尼(Lucitanib)联合特确管利单抗(Toripalimab)治疗晚期复发或转移性实体瘤开放、Ib //期临床试验  | Ssuper    | 初始审查申请   | 2022-03-02 |
|                                       |                        |                                                                 |           |          |            |

- 3、填写申请
- 1) 填写申请表

| 主菜单                 | ~ | ☆ 我的主页 | 申请/报告   | ×           |                                                                                                    |
|---------------------|---|--------|---------|-------------|----------------------------------------------------------------------------------------------------|
| 🕮 项目管理              | ÷ | 选择项目   | 初始审查申请表 | 送审文件清单      |                                                                                                    |
| 📟 申请报告              | Ξ |        |         |             | 北方中医族十帝方言门医院医帝八珊委吕今                                                                                                |
| ✔ 申请/报告             |   |        |         | Eth         | は赤中区的人子赤眉口医院医子的建築以来<br>thics Committee of Dongzhimen Hospital Affiliated to Beijing University of Chinese Medicine |
| Q.项目查阅              |   |        |         |             | 初始审查电请                                                                                                    |
| ▲备案管理               |   |        |         |             | Medical ethics review of the application                                                                           |
| ▲ 答辩人管理             |   |        | ŧ       | 请人填写的相关信息   |                                                                                                    |
| <ul> <li></li></ul> |   |        |         | 项目名称        | 2. 料研测试                                                                                                    |
| ▲安全性信息登词            |   |        |         | 任务来源(课题》    | 来源): 国家级课题/国家自然科学基金委/面上项目                                                                                          |
|                     |   |        |         | 批文号/项目 ( 课题 | 您) 编号:                                                                                                    |
|                     |   |        |         | 项目类别        | : 料研開題                                                                                                    |
|                     |   |        |         | 申办(申请)单(    | 位名称: 北京中医药大学东直门医院                                                                                                  |
|                     |   |        |         | 主要研究者承      | 政承诺将严谐按照GCP及相关法律法规进行工作,根据伦理委员会要求按时提交跟踪审查相关材料;如<br>发生严重不良事件,及时报伦理委员会审议。                                             |
|                     |   |        |         | 主要研究者签      | Ē4:                                                                                                    |
|                     |   |        |         | 申请日期        |                                                                                                    |
|                     |   |        |         |             | 填写信息后点击保存,然后点击下一步                                                                                                  |
| 🥮 制度与SOP            | + |        |         |             | 保存 下一步 关闭                                                                                                    |

2) 填写送审文件

提示:上传文件的命名直接关联批件或意见表,请务必认真填写。按实际上 传文件准确命名,确保上传内容与命名一致。此处为核心,请按要求操作。

①临床研究方案、知情同意书、主要研究者/课题负责人履历、利益冲突研 究者声明、研究团队成员表使用系统模板,在送审文件清单界面下载模板,填写 完整材料后上传。

| 页目 初始审查申请表 送审文件清单        |                   |           |            |          |               |
|--------------------------|-------------------|-----------|------------|----------|---------------|
| 临床科研课题                   |                   |           |            |          |               |
| *1、初始审查申请表               |                   |           |            | 占土下裁     | 構板 司下裁        |
| *2、 立项任务书/合作协议书/合同书/开题报  | 版本号: 1            | 版本日期:     | 2022-03-02 | ● 描伝会老   | IEIX , FJ L H |
| ★ 立项任务书/合作协议书/合同书/开题报告/公 | Z项部门审批报告.pdf      |           |            | <b> </b> |               |
| *3、临床研究方案123             | *版本号: 2           | *版本日期:    | 2022-03-02 | ● 下載模板   |               |
| × 临床研究方案123.pdf          |                   |           |            |          |               |
| *4、知情同意书                 | *版本号:3            | *版本日期:    | 2022-03-02 | 下载模板     |               |
| × 知情同意书.pdf              |                   |           |            |          |               |
| *5、招募广告                  | 版本号: 2            | 版本日期:     | 2022-03-02 | 4        |               |
| × 招募广告.pdf               |                   |           |            |          |               |
| *6、 主要研究者/课题负责人履历(系统上传穿  | ·<br>笔签字扫描件或照片,签4 | 3、注明日期)   |            | ● 下載模板   |               |
| ★ 主要研究者/课题负责人履历(系统上传亲篇   | 着签字扫描件或照片,签名、     | 注明日期).pdf |            |          |               |
| 7、研究病历                   | 版本号:              | 版本日期:     |            | 4        |               |
| 选择文件 未选择任何文件             |                   |           |            |          |               |
| *8、病例报告                  | *版本号:2            | *版本日期:    | 2022-03-02 | •        |               |
| ★ 病例报告.pdf               |                   |           |            |          |               |
| *9、GCP培训证书(所有研究者)        |                   |           |            | •        |               |
| 选择文件 未选择任何文件             |                   |           |            |          |               |
| 10 甘他伦理委吕合学议协议           |                   |           | 1          |          |               |

注意:当我院是参与单位时,研究方案、病例报告表、研究病历、临床前研究资料均上传组长单位批准的材料,版本号、版本日期与组长单位批件上一致。

②主要研究者/课题负责人履历、利益冲突研究者声明、研究团队成员表需 在填写相应信息后,打印纸质材料,主要研究者亲笔签署姓名和日期后上传伦理 系统。

③临床研究方案、知情同意书/免除知情同意申请处只能上传方案与知情文

件,请勿上传其他文件。

④版本号、版本日期带有星号的要先填好版本号版本日期,再选择文件上传。 初始审查申请,版本号为 V1.0,复审为 V2.0,依次类推,版本日期为当下的日 期。无版本号及日期的文件无需添加 NA/无的字眼。我院为参与单位时,版本号 及版本日期以组长单位批件上标识为准。GCP 项目以申办方提供材料为准。

⑤可编辑文件名称请严格按照根据文件实际内容命名。

上传文件名称及版本信息与批件文件目录相关联,请仔细核对。

| 1、初始审查申请表                |             |                   |   |      |  |
|--------------------------|-------------|-------------------|---|------|--|
| 2、 立项任务书/合作协议书/合同书/开题报   | 版本号: 1      | 版本日期: 2022-03-02  | * |      |  |
| ★ 立顶任务书/合作协议书/合同书/开题报告/立 | 项部门审批报告.pdf |                   |   |      |  |
| 3、临床研究方案123              | *版本号:2      | *版本日期: 2022-03-02 | • | 下载模板 |  |
| × 临床研究方案123.pdf          |             |                   |   |      |  |
| 4、 知情同意书                 | *版本号:       | *版本日期:            |   | 下载模板 |  |
| 选择文件未选择任何文件              |             |                   |   |      |  |
| 5、招募广告                   | 版本号:        | 版本日期:             |   |      |  |
| 选择文件未选择任何文件              |             |                   |   |      |  |
| 6、主要研究者/课题负责人履历(系统上传亲    | 笔签字扫描件或照片,签 | (名、注明日期)          | 4 | 下载模板 |  |
| 选择文件 未选择任何文件             |             |                   |   |      |  |
| 7、研究病历                   | 版本号:        | 版本日期:             | 4 |      |  |
| 选择文件未选择任何文件              |             |                   |   |      |  |
| 8、病例报告                   | *版本号:       | *版本日期:            | + |      |  |
|                          |             |                   |   |      |  |

⑥系统仅支持 PDF、JPG、GIF 等格式上传,不支持 doc、docx 格式,为了伦理受理水印、文件文档归档,请不要 zip 格式上传系统。

⑦点绿色加号可在该类型下添加多个文件,单份文件大小仅 50M,文件大于 50M 可拆开多次上传。

3)保存

上传文件后点击保存。

4、提交申请

保存后点击提交

| 主菜单                                       | △我的主页 申请/报告 ※                                |                                          |                   |                            | *        |
|-------------------------------------------|----------------------------------------------|------------------------------------------|-------------------|----------------------------|----------|
| 🚰 项目管理 💿 💿                                | 选择项目 初始审查申请表 送审文件清单                          |                                          |                   |                            |          |
| ● 申请报告 ● ● 申请/报告 Q项目查阅                    | *5、招募广告                                      | 版本号:2                                    | 版本日期:2022-03-02   | ]                          | •        |
| <ul> <li>▲各案管理</li> <li>▲答辩人管理</li> </ul> | *6、 主要研究者/课题负责人履历(系统.<br>× 主要研究者/课题负责人履历(系统上 | 上传亲笔签字扫描件或照片,签名、注明<br>传亲笔签字扫描件或照片,签名、注明日 | 日期)<br>期).pdf     | <ul> <li>● 下载模板</li> </ul> |          |
| ¥ 费用凭证<br>▲安全性信息查询                        | 7、 研究病历<br>选择文件 未选择任何文件                      | 版本号:                                     | 版本日期:             |                            |          |
|                                           | *8、病例报告<br>× 病例报告.pdf                        | *版本号:2                                   | *版本日期: 2022-03-02 |                            |          |
|                                           | *9、 GCP培训证书(所有研究者)<br>★ GCP培训证书(所有研究者).pdf   |                                          |                   |                            |          |
|                                           | 10、 其他伦理委员会审议决议<br>选择文件 未选择任何文件              |                                          |                   | •                          |          |
|                                           | *11、利益冲突研究者声明(系统上传亲<br>× 利益冲突研究者声明(系统上传亲笔    | 笔签字扫描件或照片)<br>签字扫描件或照片).pdf              |                   | ◆ 下载模板                     |          |
|                                           | *12、研究团队人员名单(系统上传亲笔<br>× 研究团队人员名单(系统上传亲笔     | 签字扫描件或照片)<br>字扫描件或照片).pdf                |                   | ◆ 下载模板                     |          |
|                                           | 13、「其他<br>「选择文件」未选择任何文件                      | 版本号:                                     | 版本日期:             | ]                          |          |
| · 制度与SOP +                                |                                              |                                          |                   |                            | 保存 提交 关闭 |

## 五、伦理程序操作

1、提交申请报告后,如有信息反馈,待办事项窗口会显示该信息。

| 主菜单(《            | ◎ 我的主页                                                                            |
|------------------|-----------------------------------------------------------------------------------|
| 项目管理             | 待办事项 重要提醒(近四十五天跟踪、批件到期项目)                                                         |
| ▲项目信息总览<br>■项目信息 | 7、2022DZMEC-069的违背方案报告批件/意见已出。请及时点击查看,谢谢!                                         |
|                  | 8、2022DZMEC-069的研究完成极告批件/意见已出。请及时点击查看,谢谢!                                         |
|                  | 9、2022DZMEC-069的严重不良事件报告批件/意见已出,请及时点击查看,谢谢!                                       |
|                  | 0, 2022DZMEC-070-01   德立蜡尼(Lucitanib)联合特踌躇利单抗(Toripa 初始审   查查<br>查申请   有伦理审查受理通知! |
|                  | 11、 科研阅试的初始审查申请有伦理审查受理补充修改材料通知,请及时查看                                              |
|                  | 近两个月中请詹索的项目流程                                                                     |
|                  | 20支責的項目 [2022DZMEC-069-01,新技术期点0228] 所赴的阶段                                        |
|                  | 提交申请 系统受理 纸质签收 处理 会议日程 传达决定<br>您负责的项目 [2022DZMEC-069-02,新技术测试0228] 所处的阶段          |
|                  |                                                                                   |
| 🚇 申请报告 🕢 主       |                                                                                   |
| 😁 制度与SOP 🕢       |                                                                                   |

2、若收到补充修改材料通知,点击查看,查看修改意见。

| 主菜单              | ◎ 我的主页                                                                 |
|------------------|------------------------------------------------------------------------|
| 🚰 项目管理 📃         | 待办事项 重要提醒(近四十五天跟踪、批件到期项目)                                              |
| ▲项目信息总览<br>■项目信息 | 7、2022DZMEC-069的话错方案报告批件/意见已出。请及时点击查看,谢谢!                              |
|                  | 8、2022DZMEC-069的研究完成报告批件/意见已出,请及时点击查看,谢谢!                              |
|                  | 9、2022DZMEC-069的产量不良事件报告批件/廖见已出。请及时点击查看,谢谢!                            |
|                  | 10, 2022DZMEC-070-01                                                   |
|                  | 11、科研测试的初始审查申请有伦理审查受理补充修改材料通知,请及时查看 1 关闭                               |
|                  | 近两个月申请/备索的项目流程                                                         |
|                  | 紹告書的项目 [2022DZMEC-069-01 , 新技术测试0228] 新始的阶段<br>1 2 3 4 5 6             |
|                  | 推交申请 系统受理 抵质磁收 处理 会议日程 传达决定<br>您负责的项目【2022DZMEC-069-02,新技术则试0228】所处的阶段 |
|                  |                                                                        |
| 🚰 申请报告 🕢 🛨       |                                                                        |
| (周制度与SOP         |                                                                        |

|                    |   | 12           |            |           |                                         |                                                                                                  |                                                   |
|--------------------|---|--------------|------------|-----------|-----------------------------------------|--------------------------------------------------------------------------------------------------|---------------------------------------------------|
| 单菜单                | ~ | △ 我的主页       | 项目查阅       | ×         |                                         |                                                                                                  |                                                   |
| 🤗 项目管理             | Ξ | 选择项目         | 补充/修改/撤销材料 |           |                                         |                                                                                                  |                                                   |
| - ♣项目信息总览<br>■项目信息 |   | 2022-03-02 1 | 15:10:17记录 | Ethics C  | 北京中<br>Committee of Dongzhim<br>,<br>Ac | 医药大学东直门医院医学伦理<br>en Hospital Affiliated to Beijing<br>补充/修改送审材料的通知<br>id/modify submitted materi | 委员会<br>University of Chinese Medicine<br>]<br>als |
|                    |   |              |            | 申请人       | 白邈                                      |                                                                                                  |                                                   |
|                    |   |              |            | 项目名称      | 科研测试                                    |                                                                                                  |                                                   |
|                    |   |              |            | 项目来源      | 北京中医药大                                  | 学东直门医院                                                                                           |                                                   |
|                    |   |              |            | 申请/报告关    | 別 初始审查申请                                |                                                                                                  |                                                   |
|                    |   |              |            |           |                                         |                                                                                                  |                                                   |
|                    |   |              |            |           |                                         | 补充送审材料                                                                                           |                                                   |
|                    |   |              |            | 其他伦理委员会审议 | 决议                                      |                                                                                                  |                                                   |
|                    |   |              |            | 研究病历      |                                         |                                                                                                  |                                                   |
|                    |   |              |            |           |                                         |                                                                                                  |                                                   |
|                    |   |              |            |           | 修改送审材料名称                                |                                                                                                  | 修改内容                                              |
|                    |   |              |            |           |                                         |                                                                                                  |                                                   |
|                    |   |              |            | 伦理委员会     | 北京中医药大                                  | 学东直门医院医学伦理委员会                                                                                    |                                                   |
|                    |   |              |            | 受理人签字     | super                                   |                                                                                                  |                                                   |
|                    |   |              |            | 日期        | 2022-03-02                              |                                                                                                  |                                                   |
|                    |   |              |            |           |                                         |                                                                                                  |                                                   |
|                    |   |              |            |           |                                         |                                                                                                  |                                                   |
| - 四 由津佗生           |   |              |            |           |                                         |                                                                                                  |                                                   |

3、找到要修改的申请,按修改意见替换或重新上传送审文件,核对无误后

保存提交。

| 主菜单                                   | «  | 合我的主!  | 页 申              | 请/报告         | ×                                         |                             |                                            |                 |               |            |               |                              | ×          |
|---------------------------------------|----|--------|------------------|--------------|-------------------------------------------|-----------------------------|--------------------------------------------|-----------------|---------------|------------|---------------|------------------------------|------------|
| 🕮 项目管理                                | +  | 选择项目   | 初始审查             | 申请表          | 送审文件清单                                    |                             |                                            |                 |               |            |               |                              |            |
| ····································· |    | D ac+m |                  |              |                                           |                             |                                            |                 |               |            |               |                              |            |
| ●申请/报告 1                              | -  | 國初增    |                  |              |                                           | 150                         | (上土语日夕约、出入                                 |                 |               |            | + 35/11-40-24 | 4. <sup>1</sup> 8.40.4-34.04 | 相本口地       |
| Q项目查阅                                 |    |        | 受理亏              |              |                                           |                             | (点击坝日名称)进入                                 | BCX)            | 1             |            | 王安研究者         | 甲噴/报告类别                      | 提父日期       |
| ▲备案管理                                 |    | 0      |                  | 德            | 立管尼 ( Lucitanit                           | ) 联合符/ 時間利単抗(               | loripalimab))治疗院期                          | 夏友或转移性买位        | 本播升放、lb /ll   | 期临床试验      | Ssuper        | 病例个案报告                       |            |
| ▲ 答辩人管理                               |    | 0      |                  |              |                                           |                             | xinjishu                                   |                 |               |            | 日時            | 初始申堂申请                       |            |
| ¥费用凭证                                 |    | 0      |                  |              |                                           |                             | 新拉小规划226                                   |                 |               |            | super         | 广重小良事件扳言                     |            |
| ▲安全性信息查询                              |    | 0      |                  | 0.0          |                                           |                             | 村4日723134                                  |                 |               |            | 日陛            | 初始申堂中请                       |            |
|                                       |    | 0 202  | -01              | 09           |                                           |                             | 新技术测试0228                                  |                 |               |            | super         | 初始审查申请                       | 2022-02-28 |
|                                       |    | 0 202  | 22DZMEC-0<br>-02 | 69           |                                           |                             | 新技术测试0228                                  | 2.点击环           | 页目名称试         | 进入送审文      | 【件讀劇          | 复审申请                         | 2022-02-28 |
|                                       |    | 0 202  | 22DZMEC-0<br>-03 | 69           |                                           |                             | 新技术测试0228                                  |                 |               |            | super         | 违背方案报告                       | 2022-02-28 |
|                                       |    | 0 202  | 22DZMEC-0<br>-04 | 69           |                                           |                             | 新技术测试0228                                  |                 |               |            | super         | 研究完成报告                       | 2022-02-28 |
|                                       |    | 0 202  | 22DZMEC-0<br>-05 | 69           |                                           |                             | 新技术测试0228                                  |                 |               |            | super         | 修正案审查申请                      | 2022-02-28 |
|                                       |    | 0 202  | 22DZMEC-0<br>-06 | 69           |                                           |                             | 新技术测试0228                                  |                 |               |            | super         | 严重不良事件报告                     | 2022-02-28 |
|                                       |    | 0 202  | 22DZMEC-0<br>-01 | 70 德         | 立替尼 (Lucitanit                            | ) 联合特瑞普利单抗(                 | Toripalimab)治疗晚期                           | 复发或转移性实体        | 本瘤开放、lb /ll   | 期临床试验      | Ssuper        | 初始审查申请                       | 2022-03-02 |
|                                       | _  |        |                  |              |                                           |                             |                                            |                 |               |            |               |                              | [T514]     |
| 🕮 制度与SOP                              | +  |        |                  |              |                                           |                             |                                            |                 |               |            |               |                              | 7NJ        |
|                                       |    |        |                  |              |                                           |                             |                                            |                 |               |            |               |                              |            |
| 主菜单                                   | «  | ☆ 我的主〕 | 页 申              | 请/报告         | (8)                                       |                             |                                            |                 |               |            |               |                              | ×          |
| 🚰 项目管理                                | Ŧ  | 选择项目   | 初始审查             | 申请表          | 送审文件清单                                    |                             |                                            |                 |               |            |               |                              |            |
| 🚇 申请报告                                | Ð  |        |                  | *注-3         | 丁编辑文件名称语                                  | <b>严格按照根据</b> 文性衣服          |                                            | 夕积乃斯木信自当        | = 批供文件目录      | 相关联 请仔细    | kkant I       |                              | *          |
| ● 申请/报告                               |    |        |                  | 11.1         | 方案 印德外口部                                  | - 信奴梁信政道文 (中英)<br>上信方案与知惯文件 | ·····································      | 10/X/18/19/20-  | эмітхітыж     |            | 10CAU I       |                              |            |
| Q、项目查阅                                |    |        |                  | 临床科          | 研课题                                       |                             | A RESILLING STRUCKTING                     |                 |               |            |               |                              |            |
| ●甘菜目理<br>▲ 答辩人管理                      |    |        |                  | *1、初         | 始审查申请表                                    |                             |                                            |                 |               |            |               |                              |            |
| ¥费用凭证                                 |    |        |                  | *2, 3        | 2项任务书/合作协                                 | )议书/合同书/开题报                 | 版本号:1                                      |                 | 版本日期:         | 2022-03-02 |               |                              |            |
| ▲安全性信息查询                              |    |        |                  | XI           | 项任务书/合作协                                  | 议书/合同书/开题报告                 | /立项部门审批报告.pd                               | lf              |               |            |               |                              |            |
|                                       |    |        |                  | *3, [[       | 临床研究方案123                                 |                             | *版本号:2                                     |                 | *版本日期:        | 2022-03-02 |               | 下載橫板                         |            |
|                                       |    |        |                  | ×            | 5床研究方案123.p                               | df                          |                                            |                 |               |            |               |                              |            |
|                                       |    |        |                  | *4. 9        | 口情同意书                                     |                             | *版本号:3                                     |                 | *版本日期:        | 2022-03-02 |               | 下載橫板                         |            |
|                                       |    |        |                  | X            | I情问意书.pdf                                 |                             |                                            |                 | 1000          |            |               |                              |            |
|                                       |    |        |                  | *5, <u>]</u> |                                           |                             | 版本号:2                                      |                 | 版本日期:         | 2022-03-02 |               |                              |            |
|                                       |    |        |                  | × 11         | 编/言.pui                                   |                             | wher APA APA when 1 == 1444 / 41 == 10 072 |                 |               |            |               | - 40.18 ar                   |            |
|                                       |    |        |                  | ~6, [        | E要研究者/课题5                                 | 2. 黄人履力(系統上体<br>ま人居内(系体上体   | F亲笔签字扫描件或照<br>\$\$\$\$\$\$\$#######        | 片, 签名、注明日       | 当期)<br>問) pdf |            |               | 下载模权                         |            |
|                                       |    |        |                  | 7 2          | IgwT70百八米燃贝                               | 四八頃川(おおた上1支法                |                                            | , 1244、 /1195日共 | 9).poi        |            |               |                              |            |
|                                       |    |        |                  | (、)          | → + 法 法 本 法 本 本 本 本 本 本 本 本 本 本 本 本 本 本 本 | 1寸住                         | 版中写:                                       |                 | ₩4+□期:        |            |               |                              |            |
|                                       |    |        |                  | *9 6         |                                           | TIAC                        | *版大具・2                                     | 1               | *版本口期。        | 2022 03 02 |               |                              |            |
|                                       |    |        |                  | 0, 3<br>¥ 5  | MIFUIK官<br>                               |                             | MK4*5 : [2                                 |                 | 100/42日刊:     | 2022-03-02 |               |                              |            |
|                                       |    |        |                  | *9 7         | CD 择训证书 ( 8                               | 「有研究者)                      |                                            |                 |               |            |               |                              | -          |
|                                       | -  |        |                  | 5. 10        | станицита (А)                             | ו פולל שארו                 |                                            |                 | 1             |            |               | ( Inc.                       |            |
| 😁 制度与SOP                              | +) |        |                  |              |                                           |                             |                                            |                 |               |            |               | 「係」                          | 子」提父「天刚    |

4、受理成功,下载受理回执、送审文件

秘书形审通过后待办事项处会发送一条受理成功的待办,提示主要研究者递 交纸质材料。点击"下载",下载受理通知;点击"送审文件下载",下载送审 文件。

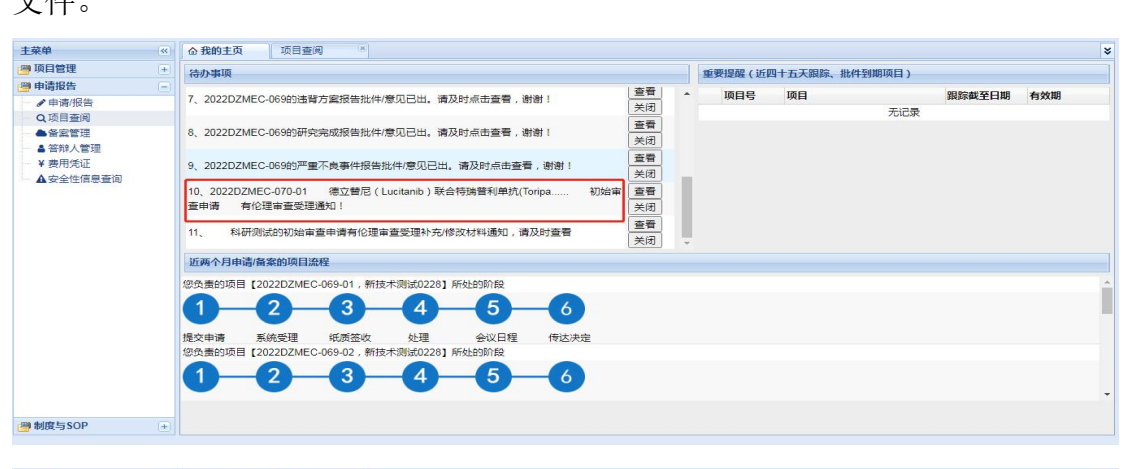

| 主菜单                | ~ | ☆ 我的主页 | 项目查阅 | ×          |                                                                                                    | ×            |
|--------------------|---|--------|------|------------|----------------------------------------------------------------------------------------------------|--------------|
| 😬 项目管理             |   | 选择项目 受 | 里通知  |            |                                                                                                    |              |
| □●申请报告             | - |        |      | Ethios Cor | 北京中医药大学东直门医院医学伦理委员会                                                                                                    |              |
| Q 项目查阅<br>● 备宏管理   |   |        |      | Eules Col  | minutee of Dongzininen Hospital Annualed to Beijing Onversity of Chinese Medicine<br>受理通知<br>Acceptance lefter                                                                                                    |              |
| ▲ 答辩人管理            |   |        |      | 申请人        | Ssuper                                                                                                    |              |
| ¥ 费用凭证<br>▲安全性信息查询 |   |        |      | 项目名称       | 德立蕾尼(Lucitanib)联合特瑞蕾利单抗(Toripalimab)治疗晚期复发或转移性实体瘤开放、Ⅰb //I期临床<br>试验                                                                                                    |              |
|                    |   |        |      | 项目来源       | 北京中医药大学东直门医院                                                                                                    |              |
|                    |   |        |      | 申请/报告类别    | 初始审查申请                                                                                                    |              |
|                    |   |        |      | 受理号        | 2022DZMEC-070-01                                                                                                    |              |
|                    |   |        |      | 送审材料       | 1. 切協審重申請     2. 協兵市研究型排場要研究者手册(版本号:1. 版本日期:2022年03月02日)     3. 協兵は独方室/理整批件(任务书)(版本号:2. 版本日期:2022年03月02日)     4. 如谓同意书(版本号:3. 版本日期:2022年03月02日)     5. 招審受试验的形式材料(包括卡号:4. 版本日期:2022年03月02日)     6. 研究局所(版本号:1. 版本日期:2022年03月02日)     7. 劳例报告表(服数5人,包括卡号:4. 版本日期:2022年03月02日)     7. 劳例报告表(服数5人,包括一等:4. 版本日第:2022年03月02日)     9. 星正研究会体理的一点(系统上传会笔签字扫描件或源片,签名、注明日期)     9. GCP增小证书(所有研究者)     10 申办方发展证明性文件     11 利兰?中实研究者 声明(系统上传会笔签字扫描件或源片)     12 研究面以人员名量(系统上传会笔签字扫描件或源片) |              |
| 🕮 制度与SOP           | + |        |      |            |                                                                                                    | 下载 送审文件下载 关闭 |

### 六、项目流程

1 提交申请 2 系统受理 3 上传费用凭证 4. 正式受理 5. 处理 6. 会议日程 7. 传达决定

## 七、其他相关事宜

1、项目查阅

根据受理号,检索查阅项目下申请(受理通知,补充修改材料通知,会议日 程等)。

| E菜单      | <b>«</b> | 合 我的主页               | 项目查阅                                                           |        |              |            |
|----------|----------|----------------------|----------------------------------------------------------------|--------|--------------|------------|
| 项目管理     | ÷        | 选择项目                 |                                                                |        |              |            |
| 申请报告     | Ξ        |                      |                                                                |        |              |            |
| ●申请/报告   |          | 受埋号:                 |                                                                |        |              |            |
| Q项目查阅    |          |                      |                                                                |        |              | 極          |
| ▲备家管理    |          | 受理号                  | 项目                                                             | 主要研究者  | 申请/报告类别      | 提交日期       |
| ▲答辩人管理   |          |                      | 德立替尼(Lucitanib)联合特瑞普利单抗(Toripalimab)治疗晚期复发或转移性实体瘤开放。Ib/II期临床试验 | Ssuper | 病例个案报告       |            |
| ¥要用凭证    |          |                      | xinjishu                                                       | 白鵬     | 初始审查申请       |            |
| ▲安全性信息查询 |          |                      | 新技术测试0228                                                      | super  | 严重不良事件报告     |            |
|          |          |                      | 科研测试                                                           | 白邈     | 初始审查申请       |            |
|          |          | 2022DZMEC-06<br>9-01 | 新技术测试0228                                                      | super  | 初始审查申请       | 2022-02-28 |
|          |          | 2022DZMEC-06<br>9-02 | 新技术测试0228                                                      | super  | 复审申请         | 2022-02-28 |
|          |          | 2022DZMEC-06<br>9-03 | 新技术测试0228                                                      | super  | 违背方案报告       | 2022-02-28 |
|          |          | 2022DZMEC-06<br>9-04 | 新技术测试0228                                                      | super  | 研究完成报告       | 2022-02-28 |
|          |          | 2022DZMEC-06<br>9-05 | 新技术测试0228                                                      | super  | 修正案审查申请      | 2022-02-28 |
|          |          | 2022DZMEC-06<br>9-06 | 新技术测试0228                                                      | super  | 严重不良事件报告     | 2022-02-28 |
|          |          | 2022DZMEC-07         |                                                                | 0      | 1040-5-5-5-5 |            |

- 2、备案管理
- 1) 点击项目名

| 主菜单                                                                                    | <b>«</b> | ☆我的主页 1 | 备案管理            |                                                                           |            |                  |        |            |
|----------------------------------------------------------------------------------------|----------|---------|-----------------|---------------------------------------------------------------------------|------------|------------------|--------|------------|
| 🚇 项目管理                                                                                 | ÷        | 项目选择    |                 |                                                                           |            |                  |        |            |
| 1 申请报告                                                                                 | Ξ        |         | 项目              | 项目名称                                                                      | 期类别        | 项目来源             | 主要研究者  | 科室         |
| <ul> <li>✓申请报告</li> <li>Q项目查阅</li> <li>▲备案管理</li> <li>▲答款人管理</li> <li>¥费用凭证</li> </ul> |          |         | 2022DZ<br>C-070 | e 德立替尼(Lucitanib)联合特瑞普利单抗(Toripalima<br>b)治疗残期复发或转移性实体瘤开放、lb //I期临床试<br>验 | 病例个案报<br>告 | 北京中医药大学东直门医<br>院 | Ssuper | 针灸科        |
|                                                                                        |          |         | 2022DZ<br>C-069 | IE 新技术测试0228                                                              | 医疗新技术      |                  | super  | 心血管科       |
| ▲安全性信息查询                                                                               |          |         |                 | xinjishu                                                                  | 医疗新技术      |                  | 白鵬     | 人事处        |
|                                                                                        |          |         |                 | 科研测试                                                                      | 科研课题       | 北京中医药大学东直门医<br>院 | 白邈     | 肾病内分泌<br>科 |
|                                                                                        |          |         |                 | 点击项目名称                                                                    |            |                  |        |            |

2) 新增备案

点击新增,填写备案信息后点击保存。

| 主菜单                                                                                   | ▲ 予約主页                                                                                                    |
|---------------------------------------------------------------------------------------|----------------------------------------------------------------------------------------------------|
| 🤗 项目管理 🛛 🕂                                                                            | 项目选择 备案信息列表                                                                                                    |
| <ul> <li>申请报告</li> <li>●申请报告</li> <li>Q项目查阅</li> <li>●备案管理</li> <li>●答辨人管理</li> </ul> | 新生     作次     一 新生     ● 新生     ● 新生     < |
| <ul> <li>→ ¥ 要用完证</li> <li>▲ 安全性信息查询</li> </ul>                                       | ● ####<br>● 電田間: ● 类型: 文件 ●<br>● 文件名称: ● 透陽文件 未遗择任何文件 ●                                                                                                    |

提交

备案信息检查无误后,选中备案,点击提交。

| 主菜单                                       | « | ▲我的主页 备案管理     | a (x |            |      |      |       |      |      |      |  |
|-------------------------------------------|---|----------------|------|------------|------|------|-------|------|------|------|--|
| 🚇 项目管理                                    | ÷ | 项目选择 备案信息列表    |      |            |      |      |       |      |      |      |  |
| 🥮 申请报告                                    | Ξ | □ 新増 2 修改 □ 删除 | □ 提交 |            |      |      |       |      |      |      |  |
| <ul> <li>✔申请/报告</li> <li>Q项目查阅</li> </ul> |   |                |      | 备案日期       | 备案状态 | 备案类型 |       | 文件名称 | 回执状态 | 撤回意见 |  |
| ▲备案管理                                     |   |                |      | 2020-07-27 | 未提交  | 文件   | 1.1 a |      |      | 无    |  |
| ▲ 管部人管理<br>¥ 费用凭证<br>▲ 安全性信息查询            |   |                |      |            |      |      |       |      |      |      |  |

# 3) 查看备案反馈信息

| 项目管理            & 项目信息总统         7、           心项目信息         7、          | 待 <b>办事项</b><br>、2022DZMEC-069的选程方案报告批件/意见已出。请及时点击查看,谢谢!<br>美規                                                                                                    | 重要提醒 (近日 | 四十五天跟踪、批件到期项目) |        |     |
|-------------------------------------------------------------------------|----------------------------------------------------------------------------------------------------|----------|----------------|--------|-----|
| <ul> <li>▲项目信息总统</li> <li>■项目信息</li> <li>7、</li> <li>8、</li> </ul>      | 1、2022DZMEC-069的违背方案报告批件/意见已出,请及时点击查看,谢谢!                                                                                                    |          |                |        |     |
| 9,<br>10<br>11                                                          | 0.2022DZMEC-06989研究完成报告批件/意见已出。请及时点击查看,谢谢!              至晋                                                                                                    | 项目号      | 项目<br>无记录      | 跟踪截至日期 | 有效期 |
| 近<br>(2)<br>(2)<br>(2)<br>(2)<br>(2)<br>(2)<br>(2)<br>(2)<br>(2)<br>(2) | 近新今月申高省案約项目提程<br>投表的项目 [2022DZMEC-099-01]、新技术测试0228] 所社的阶段<br>1 2 3 4 5 6<br>文申请 系統受理 纸质态收 处理 会议日程 传达决定<br>快差时项目 [2022DZMEC-099-02]、新技术测试0228] 所社的阶段<br>1 2 3 4 5 6 |          |                |        | ,   |

若备案成功,伦理回执提供下载,打印回执和纸质材料递交伦理办公室。

4) 若显示撤回意见, 按意见修改备案信息。

| 主菜单 《                       | ☆ 我的主页    | 备案管理   | (M   |            |      |      |       |      |      |      |    | 3 |
|-----------------------------|-----------|--------|------|------------|------|------|-------|------|------|------|----|---|
| 🚰 项目管理 📃                    | 项目选择备。    | 信息列表   |      |            |      |      |       |      |      |      |    |   |
| ▲项目信息总党 ■、项目信息              | 🔜 新増 📓 修改 | て 🔜 删除 | 🗈 提交 | ]          |      |      |       |      |      |      |    |   |
| C.XHIHW                     |           |        |      | 备案日期       | 备案状态 | 备案类型 |       | 文件名称 | 回执状态 | 撤回意见 |    |   |
|                             |           |        | 0    | 2022-03-02 | 已提交  | 文件   | 1.1 a |      | 已回执  | 无    | 下载 |   |
|                             |           |        |      |            |      |      |       |      |      |      |    |   |
|                             |           |        |      |            |      |      |       |      |      |      |    |   |
|                             |           |        |      |            |      |      |       |      |      |      |    |   |
|                             |           |        |      |            |      |      |       |      |      |      |    |   |
|                             |           |        |      |            |      |      |       |      |      |      |    |   |
|                             |           |        |      |            |      |      |       |      |      |      |    |   |
|                             |           |        |      |            |      |      |       |      |      |      |    |   |
|                             |           |        |      |            |      |      |       |      |      |      |    |   |
|                             |           |        |      |            |      |      |       |      |      |      |    |   |
|                             |           |        |      |            |      |      |       |      |      |      |    |   |
|                             |           |        |      |            |      |      |       |      |      |      |    |   |
|                             |           |        |      |            |      |      |       |      |      |      |    |   |
|                             |           |        |      |            |      |      |       |      |      |      |    |   |
|                             |           |        |      |            |      |      |       |      |      |      |    |   |
| (四) 由违报生 (二)                |           |        |      |            |      |      |       |      |      |      |    |   |
| () 中期1K日 ()<br>() 制度与SOP () |           |        |      |            |      |      |       |      |      |      |    |   |
|                             |           |        |      |            |      |      |       |      |      |      |    |   |

选中备案,点击修改,填写备案信息后,点击保存。

| 上米平     | 《 合我的主页                  | 备实管理              |         |                                        |        |        |       |        |   |      |  |
|---------|--------------------------|-------------------|---------|----------------------------------------|--------|--------|-------|--------|---|------|--|
| 项目管理    | <ul> <li>项目选择</li> </ul> | 备案信息列表            |         |                                        |        |        |       |        |   |      |  |
| 申请报告    |                          | (8.20 D 8864      | 四福交     |                                        |        |        |       |        |   |      |  |
| ● 申请/报告 | CD SHILL (SD             | to the line wards | 00 1000 | 备次日期                                   | 备发状态   | 备宏述型   |       | 文性名称   |   | 回执状态 |  |
| Q.项目查阅  |                          |                   |         | 2021-12-13                             | 未得交    | 文件     | 11 1  | Annais |   |      |  |
|         |                          |                   |         |                                        |        |        |       |        |   | 1    |  |
| 管邦人言理   |                          |                   |         |                                        |        |        |       |        |   |      |  |
| ◆ 設備完整  |                          |                   |         | 🗊 修改                                   |        |        |       |        |   | >    |  |
|         |                          |                   |         | ************************************** | -12-13 | 255773 | 文任    | ×      |   |      |  |
|         |                          |                   |         | 备意文件                                   | 12 15  |        | 1.000 |        | • |      |  |
|         |                          |                   |         | *文件名称:1                                |        | 1.pdf  |       |        | × |      |  |
|         |                          |                   |         |                                        |        |        |       |        |   |      |  |
|         |                          |                   |         |                                        |        |        |       |        |   |      |  |
|         |                          |                   |         |                                        |        |        |       |        |   |      |  |
|         |                          |                   |         |                                        |        |        |       |        |   |      |  |
|         |                          |                   |         |                                        |        |        |       |        |   |      |  |
|         |                          |                   |         |                                        |        |        |       |        |   |      |  |
|         |                          |                   |         |                                        |        |        |       |        |   |      |  |
|         |                          |                   |         |                                        |        |        |       |        |   | 保存美術 |  |

3、上传费用凭证

根据需要选择新增、修改、删除、提交、下载操作, 蓝色字体点击可查看内 容

| 主菜单《                                                          | 合我 | 的主页        | 费用凭证 |         |      |                              |                    |      |      |                           |      | ¥    |
|---------------------------------------------------------------|----|------------|------|---------|------|------------------------------|--------------------|------|------|---------------------------|------|------|
| 🚰 项目管理 🛛 主                                                    | 费用 | <b>目凭证</b> |      |         |      |                              |                    |      |      |                           |      |      |
| 🚰 申请报告 📃                                                      |    | 新増 📄 修改    |      |         |      |                              |                    |      |      |                           |      |      |
| <ul> <li>● 申请/报告</li> <li>● Q 项目查阅</li> </ul>                 |    | 伦理号        | 项目名称 | 申请/报告类别 | 提交状态 | 付款时间                         | 付款金额               | 付款内容 | 确认状态 | 撤回意见                      | 费用凭证 | 资质证明 |
| <ul> <li>▲ 备案管理</li> <li>▲ 安全性信息查询</li> <li>¥ 费用凭证</li> </ul> | 0  |            | 测试项目 | 初始审查申请  | 已提交  | 20 <mark>19-12-</mark><br>03 | 1 <mark>200</mark> | 新项目  |      | 为哒哒哒哒哒哒<br>多多多多多多多多多<br>多 | 费用凭证 | 资质证明 |
| □ ● 备辩入官提                                                     |    |            |      |         |      |                              |                    |      |      |                           |      |      |
| 🕮 制度与SOP 💿                                                    |    |            |      |         |      |                              |                    |      |      |                           |      |      |

4、答辩人管理

根据需要选择新增、修改、删除、提交、下载操作。

|                                         | ● 册段 □ 提交<br><b>受援号</b><br>20221001<br>20221002<br>2021002-<br>2021005<br>2021005<br>2021005<br>2021005<br>2021005<br>2021005 | 状态           未提交           未提交           未提交           未提交           未提交           未提交           未提交           未提交           未提交                                                                                     | 原目名称<br>出現には11<br>測试20月-5-12<br>測式2021-5-26<br>修正変<br>項目測式-0-03<br>33333333333            | 答辩人联系方式     mm/1565101123     mm/1565101123                                                                                                    | 答辩ppt | <b>劇回意见</b><br>无<br>无<br>无<br>无<br>无<br>无<br>无<br>无<br>无<br>无<br>无<br>无<br>无<br>无<br>无<br>无<br>无<br>无<br>无 | 状态 |
|-----------------------------------------|----------------------------------------------------------------------------------------------------|----------------------------------------------------------------------------------------------------|-------------------------------------------------------------------------------------------|----------------------------------------------------------------------------------------------------|-------|----------------------------------------------------------------------------------------------------|----|
|                                         | プ握号<br>2021001<br>2021002<br>2021003-毎01<br>2021004<br>2021005<br>2021005<br>2021006<br>2021007                               | 状态           未提交           未提交           未提交           未提交           未提交           未提交           未提交           未提交           未提交           未提交           未提交           未提交           未提交           未提交           未提交 | 项目名称<br>由期成111<br>期試近111<br>期試2021-5-12<br>測試2021-05-26<br>修正案<br>項目測试+0-03<br>3333333333 | 谷耕人彰美方式     mm/15651011123     mm/15651011123     mm/15651011123     mm/15651011123     mm/15651011123     mm/15651011123     mm/15651011123     mm/15651011123     mm/15651011123     mm/15651011123     mm/15651011123     mm/15651011123     mm/15651011123     mm/15651011123     mm/15651011123     mm/1565101123     mm/1565101123     mm/15651011 | 答辩ppt | <b>劇回意见</b><br>无<br>无<br>无<br>无<br>无<br>无<br>无<br>无<br>无<br>无<br>无<br>无<br>无<br>无<br>无<br>无<br>无<br>无<br>无 | 状态 |
|                                         | 2021001<br>2021002<br>2021003-501<br>2021004<br>2021005<br>2021006<br>2021007                                                 | <ul> <li>未提交</li> <li>未提交</li> <li>未提交</li> <li>未提交</li> <li>未提交</li> <li>未提交</li> <li>未提交</li> <li>未提交</li> <li>未提交</li> <li>未提交</li> <li>未提交</li> <li>未提交</li> </ul>                                               | 出現試(111<br>現成次日<br>期成2021-5-12<br>現成2021-05-26<br>修正案<br>项目測试-9-03<br>3333333333          | mm/15651011123<br>mm/15651011123<br>mm/15651011123<br>mm/15651011123<br>mm/15651011123<br>mm/15651011123                                                                                                    |       | 无<br>无<br>无<br>无<br>无<br>无                                                                                 |    |
|                                         | 2021002<br>2021003-复01<br>2021004<br>2021005<br>2021006<br>2021007                                                            | 未提交<br>未提交<br>末提规交<br>未提规交<br>未提及交<br>未提及交<br>未提及交<br>未提及交                                                                                                    | 測试成目<br>測试2021-5-12<br>測试2021-05-26<br>修正変<br>项目測试-9-03<br>3333333333                     | mm/15651011123<br>mm/15651011123<br>mm/15651011123<br>mm/15651011123<br>mm/15651011123                                                                                                    |       | 无<br>无<br>无<br>无<br>无                                                                                      |    |
| 000000000000000000000000000000000000000 | 2021003-复01<br>2021004<br>2021005<br>2021006<br>2021007                                                                       | 未提交<br>未提交<br>未提交<br>未提交<br>未提交<br>未提交<br>未提交                                                                                                    | 测试2021-5-12<br>测试2021-05-26<br>修正 <b>政</b><br>项目测试-9-03<br>33333333333                    | mm/15651011123<br>mm/15651011123<br>mm/15651011123<br>mm/15651011123<br>mm/15651011123                                                                                                    |       | 无<br>无<br>无<br>无                                                                                           |    |
| 0<br>0<br>0                             | 2021004<br>2021005<br>2021006<br>2021007                                                                                      | 未提交<br>未提交<br>未提交<br>未提交<br>未提交                                                                                                    | 澳试2021-05-26<br>修正案<br>项目测试-9-03<br>33333333333                                           | mm/15651011123<br>mm/15651011123<br>mm/15651011123<br>mm/15651011123                                                                                                    |       | 无<br>无<br>无                                                                                                |    |
| 0                                       | 2021005<br>2021006<br>2021007                                                                                                 | 未提交<br>未提交<br>未提交                                                                                                    | 修正案<br>项目测试-9-03<br>3333333333                                                            | mm/15651011123<br>mm/15651011123<br>mm/15651011123                                                                                                    |       | 无无                                                                                                    |    |
| 0                                       | 2021006<br>2021007                                                                                                    | 未提交<br>未提交                                                                                                    | 项目测试-9-03<br>3333333333                                                                   | mm/15651011123<br>mm/15651011123                                                                                                    |       | 无                                                                                                    |    |
| 0                                       | 2021007                                                                                                    | 未提交                                                                                                    | 3333333333                                                                                | mm/15651011123                                                                                                    |       |                                                                                                    |    |
|                                         |                                                                                                    |                                                                                                    |                                                                                           |                                                                                                    |       | 无                                                                                                    |    |
|                                         |                                                                                                    |                                                                                                    |                                                                                           |                                                                                                    |       |                                                                                                    |    |
|                                         |                                                                                                    |                                                                                                    |                                                                                           |                                                                                                    |       |                                                                                                    |    |

新增答辩信息操作:点击新增,填写答辩信息后点击保存。

### 第13页共17页

| ● 使用分数         ● 使用         ● 使用                                                                                                    | 主菜单             |               | 答辩人管理      |                        |              |                |       |      |    |  |
|----------------------------------------------------------------------------------------------------|-----------------|---------------|------------|------------------------|--------------|----------------|-------|------|----|--|
| 中海保治         ・         ・         ・         ・         ・         ・         ・         ・         ・         ・         ・         ・         ・         ・         ・         ・         ・         ・         ・         ・         ・         ・         ・         ・         ・         ・         ・         ・         ・         ・         ・         ・         ・         ・         ・         ・         ・         ・         ・         ・         ・         ・         ・         ・         ・         ・         ・         ・         ・         ・         ・         ・         ・         ・         ・         ・         ・         ・         ・         ・         ・         ・         ・         ・         ・         ・         ・         ・         ・         ・         ・         ・         ・         ・         ・         ・         ・         ・         ・         ・         ・         ・         ・         ・         ・         ・         ・         ・         ・         ・         ・         ・         ・         ・         ・         ・         ・         ・         ・         ・         ・         ・         ・         ・         ・         ・ <th>🦥 项目管理</th> <th>• 🔒 新増 🌌 修改 🛛</th> <th>👌 删除 🚺 提交</th> <th></th> <th></th> <th></th> <th></th> <th></th> <th></th> <th></th>                                                                                                    | 🦥 项目管理          | • 🔒 新増 🌌 修改 🛛 | 👌 删除 🚺 提交  |                        |              |                |       |      |    |  |
|                                                                                                    | 🥮 申请报告          |               | 受理号        | 状态                     | 项目名称         | 答辩人/联系方式       | 答辩ppt | 撤回意见 | 状态 |  |
| ① 四目中间       2021002       米提交       別は切のALE /2       mm115551011123       売         ● 2021002       * 日本       第11470001 E /2       mm115551011123       売         ● 2021002       * 日本       第1147001 E /2       mm115551011123       売         ● 2021005       ● 3021005       ● 3021005       ● 3021005       ● 3021005       ● 3021005       ● 3021005       ● 3021005       ● 3021005       ● 3021005       ● 3021005       ● 3021005       ● 3021005       ● 3021005       ● 3021005       ● 3021005       ● 3021005       ● 3021005       ● 3021005       ● 3021005       ● 3021005       ● 3021005       ● 3021005       ● 3021005       ● 3021005       ● 3021005       ● 3021005       ● 3021005       ● 3021005       ● 3021005       ● 3021005       ● 3021005       ● 3021005       ● 3021005       ● 3021005       ● 3021005       ● 3021005       ● 3021005       ● 3021005       ● 3021005       ● 3021005       ● 302105       ● 302105       ● 302105       ● 302105       ● 302105       ● 302105       ● 302105       ● 302105       ● 302105       ● 302105       ● 302105       ● 302105       ● 302105       ● 302105       ● 302105       ● 302105       ● 302105       ● 302105       ● 302105       ● 302105       ● 302105       ● 302105       ● 302105 <td< td=""><td>● 申请/报告</td><td>0</td><td>2021001</td><td>未提交</td><td>Iti测试111</td><td>mm/15651011123</td><td></td><td>无</td><td></td><td></td></td<>                                                                                                    | ● 申请/报告         | 0             | 2021001    | 未提交                    | Iti测试111     | mm/15651011123 |       | 无    |    |  |
| ▲全世活号 (1000 (1000 (10                                                                                                    | Q项目查阅           | 0             | 2021002    | 未提交                    | 测试项目         | mm/15651011123 |       | 无    |    |  |
| ▲ 译称/ 医生态 (1 1 1 1 1 1 1 1 1 1 1 1 1 1 1 1 1 1 1                                                                                                     | ▲ 各室管理          | 0             | 2021003-复? | · + · · · · · ·        | 380-Phone 40 | mm//ERE4044400 |       | 无    |    |  |
| ★ 期税正<br>▲ 安全性信意意词 ● 201005<br>● 201005<br>● 2010 | ▲答辩人管理          | 0             | 2021004    | <ol> <li>新聞</li> </ol> |              |                |       | 无    |    |  |
| ▲安全性信号意词<br>○ 2021005<br>2021007<br>世報シグ語を方式:<br>「ならなおいた」<br>「ならなおいた」<br>「ならなかいた」<br>「ならないた」<br>「ならないた」<br>「なった」<br>「なった」<br>「<br>「なった」<br>「<br>「なった」<br>「<br>「なった」<br>「<br>「なった」<br>「<br>「なった」<br>「<br>「<br>「<br>「<br>「<br>「<br>「<br>「<br>「<br>「<br>「<br>「<br>「                                                                                                    | ¥ 费用凭证          | 0             | 2021005    | 101100 00              | LA2021001    |                |       | 无    |    |  |
| ● 2021007<br>新務人務議会式50P<br>● #約後5550P                                                                                                    | ▲安全性信息查询        | 0             | 2021006    | <b>文注号</b> :           | 检索           |                |       | 无    |    |  |
| LifePT         'Z(#29:1         'Z(#29:1         (%)         (%)         (%)         (%)         (%)         (%)         (%)         (%)         (%)         (%)         (%)         (%)         (%)         (%)         (%)         (%)         (%)         (%)         (%)         (%)         (%)         (%)         (%)         (%)         (%)         (%)         (%)         (%)         (%)         (%)         (%)         (%)         (%)         (%)         (%)         (%)         (%)         (%)         (%)         (%)         (%)         (%)         (%)         (%)         (%)         (%)         (%)         (%)         (%)         (%) <t< td=""><td></td><td>0</td><td>2021007</td><td>答辩人/联系方式:</td><td>17625973047</td><td></td><td></td><td>无</td><td></td><td></td></t<>                                                                                                    |                 | 0             | 2021007    | 答辩人/联系方式:              | 17625973047  |                |       | 无    |    |  |
| 文件圣称:1<br>1 pdf<br>●<br>●                                                                                                    |                 |               |            | 上传PPT                  |              |                |       |      |    |  |
| 140(2550P                                                                                                    |                 |               |            | *文件名称:1                | 1 pdf        |                |       |      |    |  |
| 解症 実成                                                                                                    |                 |               |            | XITHIN D               | 1.put        |                |       |      |    |  |
| 解存<br>美術                                                                                                    |                 |               |            |                        |              |                |       |      |    |  |
| 「新復与SOP +                                                                                                    |                 |               |            |                        |              |                |       |      |    |  |
| 「<br>解释<br>美術                                                                                                    |                 |               |            |                        |              |                |       |      |    |  |
| (新佐)<br>支援)                                                                                                    |                 |               |            |                        |              |                |       |      |    |  |
| 解存<br>支付                                                                                                    |                 |               |            |                        |              |                |       |      |    |  |
| 第項目 关闭】                                                                                                    |                 |               |            |                        |              |                |       |      |    |  |
| 「新建立2500P                                                                                                    |                 |               |            |                        |              |                |       |      |    |  |
| ₩₫(\$550P                                                                                                    |                 |               |            |                        |              |                |       |      |    |  |
| 140(2550P                                                                                                    |                 |               |            |                        |              | -              |       |      |    |  |
| 14波度与50P ●                                                                                                    |                 |               |            |                        |              |                | 保存关闭  |      |    |  |
| \$\$使与SOP →                                                                                                    |                 |               | l.         |                        |              |                | اما   |      |    |  |
| \$\$(皮与SOP →                                                                                                    |                 |               |            |                        |              |                |       |      |    |  |
| \$\$@与50P →                                                                                                    |                 |               |            |                        |              |                |       |      |    |  |
| \$\$使与SOP →                                                                                                    |                 |               |            |                        |              |                |       |      |    |  |
| ▶ \$\$\$\$\$\$50P 		 ●                                                                                                    |                 |               |            |                        |              |                |       |      |    |  |
| 1 制度与SOP +                                                                                                    |                 |               |            |                        |              |                |       |      |    |  |
| 14歳(550) (1)                                                                                                    |                 |               |            |                        |              |                |       |      |    |  |
| ·····································                                                                                                    |                 |               |            |                        |              |                |       |      |    |  |
|                                                                                                    | Charles the con |               |            |                        |              |                |       |      |    |  |

修改答辩信息操作:选中项目,修改答辩信息后点击保存。

| <b>菜单</b> | 66  | 企我的主风                                                                                                    | 当样人智理       |          |               |                |       |      |    |
|-----------|-----|----------------------------------------------------------------------------------------------------|-------------|----------|---------------|----------------|-------|------|----|
| 项目管理      | ۰   | 🔜 新増 🔛 修改                                                                                                    | 🔜 删除 🔝 提交   |          |               |                |       |      |    |
| 申请报告      |     | 1. The second second second second second second second second second second second second second second second | 受理号         | 状态       | 项目名称          | 答辩人/联系方式       | 答辩ppt | 徽回意见 | 状态 |
| ● 申请/报告   |     |                                                                                                    | 2021001     | 末提交      | ItI測试111      | mm/15651011123 |       | 无    |    |
| Q.项目查阅    |     |                                                                                                    | 2021002     | 未提交      | 澳R式 项目        | mm/15651011123 |       | 无    |    |
| ▲留窗管理     |     | 0                                                                                                    | 2021003-201 | 未揭交      | 現所式2021-5-12  | mm/15651011123 |       | 无    |    |
| ▲ 答辩人管理   |     |                                                                                                    | 2021004     | 末提交      | 漠的武2021-05-26 | mm/15651011123 |       | 无    |    |
| ¥ 盡用她证    |     | 0                                                                                                    | 2021005     | 未提交      | 修正案           | mm/15651011123 |       | 无    |    |
| ▲安全性信息查询  |     |                                                                                                    | 2021006     | 未提交      | 项目误报:9-03     | mm/15651011123 |       | 无    |    |
|           |     | 0                                                                                                    | 2021007     | 未提交      | 33333333333   | mm/15651011123 |       | 无    |    |
|           |     |                                                                                                    | LA2021001   | 未提交      | 奥形式12010      | 17625973047    | 1. 1  | 无    |    |
|           |     |                                                                                                    |             | E(#PPT   | 1.020070047   |                | •     |      |    |
|           |     |                                                                                                    |             | 窨辩人/联系方式 | 17625973047   |                |       |      |    |
|           |     |                                                                                                    |             | 文件省称:1   | 1.pdf         |                | ×     |      |    |
|           |     |                                                                                                    |             |          |               |                |       |      |    |
|           |     |                                                                                                    |             |          |               |                |       |      |    |
|           |     |                                                                                                    |             |          |               |                |       |      |    |
|           |     |                                                                                                    |             |          |               |                |       |      |    |
|           |     |                                                                                                    |             |          |               |                |       |      |    |
|           |     |                                                                                                    |             |          |               |                |       |      |    |
|           |     |                                                                                                    |             |          |               |                |       |      |    |
|           |     |                                                                                                    |             |          |               |                |       |      |    |
|           |     |                                                                                                    |             |          |               |                | 保存关闭  |      |    |
| 制度与SOP    | (+) |                                                                                                    |             |          |               |                |       |      |    |

# 删除答辩信息操作:选中项目,点击删除。

| E菜单 《    | ☆ 我的主页    | 答辩人管理       |     |              |                |       |      |    |
|----------|-----------|-------------|-----|--------------|----------------|-------|------|----|
| • 项目管理 + | 🔒 新増 🎴 修改 | 🔒 删除 🎦 提交   |     |              |                |       |      |    |
| 申请报告 -   |           | 受理号         | 状态  | 项目名称         | 答辩人、联系方式       | 答辩ppt | 撤回意见 | 状态 |
| ✔ 申请/报告  | 0         | 2021001     | 未提交 | 18测试111      | mm/15651011123 |       | 无    |    |
| Q.项目查阅   | 0         | 2021002     | 未提交 | 测试项目         | mm/15651011123 |       | 无    |    |
| ▲音葉管理    | 0         | 2021003-复01 | 未提交 | 测试2021-5-12  | mm/15651011123 |       | 无    |    |
| ▲ 答辩人管理  | 0         | 2021004     | 未提交 | 测试2021-05-26 | mm/15651011123 |       | 无    |    |
| ¥ 费用凭证   | 0         | 2021005     | 未提交 | 修正案          | mm/15651011123 |       | 无    |    |
| ▲安全性信息查询 | 0         | 2021006     | 未提交 | 项目测试-9-03    | mm/15651011123 |       | 无    |    |
|          | 0         | 2021007     | 未提交 | 33333333333  | mm/15651011123 |       | 无    |    |
|          |           | LA2021001   | 未提交 | 测试12010      | 17625973047    | 1. 1  | 无    |    |
|          |           |             |     |              |                |       |      |    |
|          |           |             |     |              |                |       |      |    |

提交答辩信息操作:答辩信息检查无误后,选中项目,点击提交。

| 9        |        |    |             |     |              |          |                         |       |      | 0 MB12010 |         |
|----------|--------|----|-------------|-----|--------------|----------|-------------------------|-------|------|-----------|---------|
| 菜单       | ☆ 我的主页 | ĩ  | 答辩人管理       |     | 心明定安定处除余记来?  |          |                         |       |      |           | 2       |
| 项目管理     | 局新増 🛛  | 修改 | 🕽 删除 🚺 提交   |     |              | K Cancel |                         |       |      |           |         |
| 申请报告     |        |    | 受理号         | 状态  | 坝日百杯         | 台班人      | 採訪式                     | 答辩ppt | 撤回意见 | 状态        |         |
| ●申请/报告   |        | 0  | 2021001     | 未提交 | 周测试111       | mm/1568  | 5101 <mark>1</mark> 123 |       | 无    |           |         |
| Q.项目查阅   |        |    | 2021002     | 未提交 | 测试项目         | mm/1565  | 51011123                |       | 无    |           |         |
| ▲备案管理    |        | 0  | 2021003-复01 | 未提交 | 测试2021-5-12  | mm/1565  | 51011123                |       | 无    |           |         |
| • 答辩人管理  |        |    | 2021004     | 未提交 | 测试2021-05-26 | mm/1568  | 51011123                |       | 无    |           |         |
| ¥费用凭证    |        | 0  | 2021005     | 未提交 | 修正案          | mm/1565  | 51011123                |       | 无    |           |         |
| ▲安全性信息查询 |        | 0  | 2021006     | 未提交 | 项目测试-9-03    | mm/1568  | 51011123                |       | 无    |           |         |
|          |        | 0  | 2021007     | 未提交 | 33333333333  | mm/1565  | 51011123                |       | 无    |           |         |
|          |        | 0  | LA2021001   | 未提交 | 测试12010      | 17625    | 973047                  | 1.1   | 无    |           | ( ) ( ) |

## 查看撤回意见

| 主菜单      | * | ☆我的主页     | 答辩人管理       |     |              |                |       |      |    |
|----------|---|-----------|-------------|-----|--------------|----------------|-------|------|----|
| 9项目管理    | • | 🔒 新増 📔 修改 | 🔒 删除 🚺 提交   |     |              |                |       |      |    |
| 申请报告     | Ξ |           | 受理号         | 状态  | 项目名称         | 答辩人联系方式        | 答辩ppt | 撤回意见 | 状态 |
| ✔申请/报告   |   | 0         | 2021001     | 未提交 | 世测试111       | mm/15651011123 |       | 无    |    |
| Q.项目查阅   |   | 0         | 2021002     | 未提交 | 测试项目         | mm/15651011123 |       | 无    |    |
| ▲备案管理    |   | 0         | 2021003-复01 | 未提交 | 测试2021-5-12  | mm/15651011123 |       | 无    |    |
| ▲答辩人管理   |   | 0         | 2021004     | 未提交 | 测试2021-05-26 | mm/15651011123 |       | 无    |    |
| ¥费用凭证    |   | 0         | 2021005     | 未提交 | 修正案          | mm/15651011123 |       | 无    |    |
| ▲安全性信息查询 |   | 0         | 2021006     | 未提交 | 项目测试-9-03    | mm/15651011123 |       | 无    |    |
|          |   | 0         | 2021007     | 未提交 | 3333333333   | mm/15651011123 |       | 无    |    |
|          |   | 0         | LA2021001   | 栽胶  | 测试12010      | 17625973047    | 1. 1  | 改一下  |    |

### 3. 缴费通知相关内容

1)项目基本信息填写经费详情内容,填写完整经费信息后,创建申请->提交 申请到伦理

|                                                                   | WPB/ALL                    |             |                                             |                                             |                                   |                   |    |   |  |
|-------------------------------------------------------------------|----------------------------|-------------|---------------------------------------------|---------------------------------------------|-----------------------------------|-------------------|----|---|--|
| 1                                                                 |                            |             |                                             |                                             |                                   |                   |    |   |  |
| 项目名称(必填):                                                         |                            |             |                                             |                                             |                                   |                   |    |   |  |
| 项目类别(必填):<br>组长/参加 (必填) :                                         |                            |             | <ul> <li>○ 单中心 ○ ② 年心 ○ 組长 ○ 参加</li> </ul>  |                                             |                                   |                   |    |   |  |
|                                                                   |                            | ○ 单中心 ○     |                                             |                                             |                                   |                   |    |   |  |
| 是否为联盟互认项目 (必填) :                                                  |                            | ○是 ○否       |                                             |                                             |                                   |                   |    |   |  |
| 9/2 中                                                             |                            |             |                                             |                                             |                                   |                   |    |   |  |
| 经费来源 (必填)                                                         |                            |             | 金額 (必填)                                     | 7                                           | ī元                                | 繳费方式 (必填)         |    | ~ |  |
| 是否加急 (必填)                                                         | ○是 ○否                      |             |                                             |                                             |                                   |                   |    |   |  |
| 結息                                                                |                            |             |                                             |                                             |                                   |                   |    |   |  |
| 申办方(必填):                                                          |                            | ~           |                                             |                                             |                                   |                   |    |   |  |
| 电话:                                                               |                            |             | (项目来源) 联系人(必填):                             |                                             |                                   | 手机(必填):           |    |   |  |
| 由话:                                                               |                            |             | 电子信箱:                                       |                                             |                                   |                   |    |   |  |
| - CHL -                                                           |                            |             |                                             |                                             |                                   |                   |    |   |  |
| 息                                                                 |                            |             |                                             |                                             |                                   |                   |    |   |  |
| 息.<br>承担科室:                                                       |                            |             | ~                                           |                                             |                                   |                   |    |   |  |
| :息<br>承担科室:<br>科主任:                                               |                            |             | ~                                           | 主要研究者(                                      | 必填):                              | 3                 |    |   |  |
| <ul> <li>原<br/>承担科室:</li> <li>科主任:</li> <li>主要研究者GCP证书</li> </ul> | [<br>[<br>获得时间:            |             | ✔<br>(日期格式:yyyy-mm-dd,                      | 主要研究者(<br>多个主要研究者时GCP证书时间                   | 必填):<br>用、隔开,时间4                  | 同主要研究者顺序保持一致      | .) |   |  |
| 總<br>承担科室:<br>科主任:<br>主要研究者GCP证书<br>研究团队是否有伦理致                    | 获得时间:<br>(現会委员:            | ○是 (请填写姓名,F | ✓ (日期格式: yyyy-mm-dd,<br>時發导、隔开) ○ 否 点击查测    | 主要研究者(<br>多个主要研究者时GCP证书时间)<br>论理委员会成员表      | 必填):<br>用、隔开,时间4                  | □<br>□主要研究者顺序保持一致 | )  |   |  |
| 總<br>承担科室:<br>科主任:<br>主要研究者GCP证书<br>研究团队是否有伦理政<br>伦理申请事宜联络人       | 获得时间:<br>{员会委员:<br>(送材料) : | ○是 (清填写姓名,F | ✓<br>(日期格式: yyyy-mm-dd,<br>目験号、隔开) ○ 否 点击直着 | 主要研究者<br>多个主要研究者时GCP证书时间<br>论理委员会成员表<br>手机机 | 必填):<br>用、隔开,时间 <sup>4</sup><br>} | ■主要研究者顺序保持一致      | )  |   |  |
| 読息<br>承担科室:<br>科主任:<br>主要研究者GCP证书<br>研究团队是否有伦理政<br>伦理申清事宣联络人      | 获得时间:<br>{员会委员:<br>(送材料) : | ○是 (清填写姓名,F | ✓<br>(日蒔搭式: yyy-mm-dd,<br>時報号、稿开) ○ 否 点击查看  | 主要研究者<br>多个主要研究者时GCP证书时间<br>轮理委员会成员表<br>手机和 | 必填):<br>用、隅开,时间 <sup>4</sup><br>} | 중主要研究者顺序保持一致      | .) |   |  |

2) 提交完成后等待伦理发送通知,如有收费,会收到缴费通知的代办内容

#### 第15页共17页

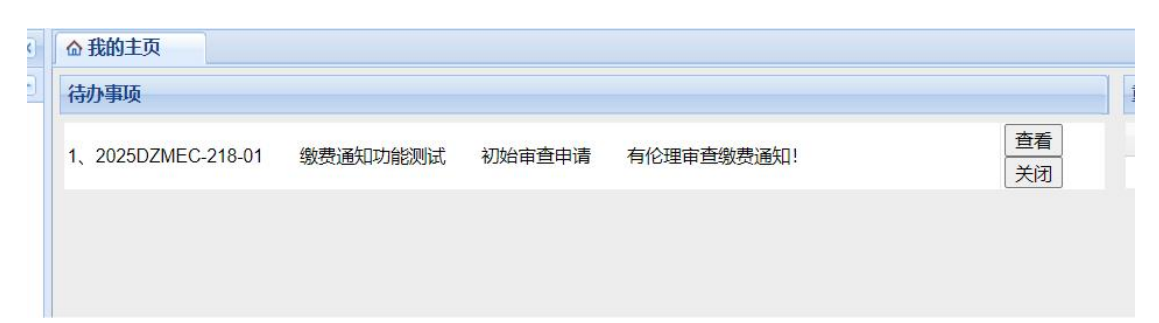

点击代办可直接进入缴费通知页面,可通过右下角下载按钮下载缴费通知纸质版

内容

| < | ☆ 我的主页 | 项目   | 查阅   | ×                               |                                                 |                                                                                                    | ¥           |
|---|--------|------|------|---------------------------------|-------------------------------------------------|----------------------------------------------------------------------------------------------------|-------------|
| Ð | 选择项目   | 受理通知 | 伦理审查 | 费通知单                            |                                                 |                                                                                                    |             |
|   |        |      |      |                                 |                                                 | 北京甲医约大字朱自J 医院医字伦埋委员会<br>缴费通知单                                                                                                    |             |
|   |        |      |      | 尊敬的申办<br>根据北<br>理审查, 毛<br>中医药大学 | 方:北京中医药大学<br>京中医药大学东直门<br>括初始审查、年度定<br>东直门医院账户。 | (东直) 逐読<br>(医院医学伦理委员会的收费标准, 贯项目(項目名称: 裁费通知功能测试, 受理号: 2025DZMEC-218-01) 在我院伦理委员会进行伦<br>期限防审查, 结略审查等, 拟收取审查费, 金额( 合税 、): 参万贰仟 (大写), 32000 (小写), 请に入北京 |             |
|   |        |      |      |                                 | 单位开户名称:                                         | 北京中医药大学东直门医院                                                                                                    |             |
|   |        |      |      |                                 | 开户银行 (全称) :                                     | 北京银行安定门支行                                                                                                    |             |
|   |        |      |      |                                 | 银行帐号:                                           | 01090369200120105155010                                                                                                    |             |
|   |        |      |      |                                 | 日期                                              | 2025-04-27                                                                                                    |             |
|   |        |      |      |                                 |                                                 |                                                                                                    |             |
|   |        |      |      |                                 |                                                 |                                                                                                    |             |
|   |        |      |      |                                 |                                                 |                                                                                                    |             |
|   |        |      |      |                                 |                                                 |                                                                                                    |             |
|   |        |      |      |                                 |                                                 |                                                                                                    |             |
| Ð |        |      |      |                                 |                                                 | 下载                                                                                                    | ( <b>关闭</b> |
|   |        |      |      |                                 |                                                 | 1 11                                                                                                    | 1. (2.00    |

办公室主任授权后会盖电子章

# 北京中医药大学东直门医院医学伦理委员会 缴费通知单

尊敬的 (申办方): 北京中医药大学东直门医院

根据北京中医药大学东直门医院医学伦理委员会的收 费标准,贵项目(项目名称:<u>缴费通知功能测试</u>,受理号: <u>2025DZMEC-218-01</u>)在我院伦理委员会进行伦理审查,包括 初始审查、年度定期跟踪审查、结题审查等,拟收取审查费, 金额(含税):<u>叁万贰仟(</u>大写),<u>32000</u>(小写),请汇入北 京中医药大学东直门医院账户。

**单位开户名称:**北京中医药大学东直门医院 **开户银行(全称):**北京银行安定门支行 **银行帐号:**01090369200120105155010

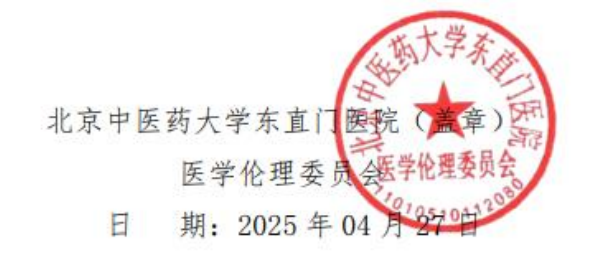